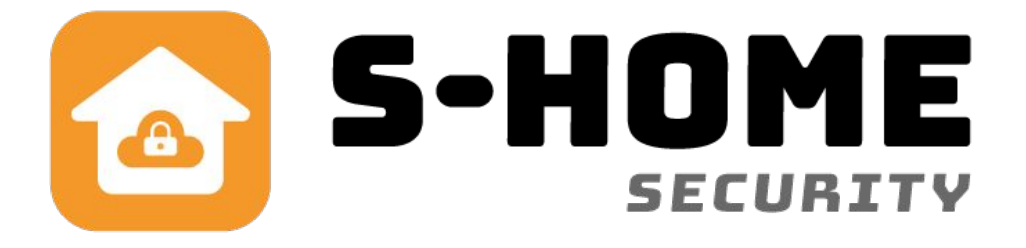

# Brugervejledning DK indendørs Wifi Kamera

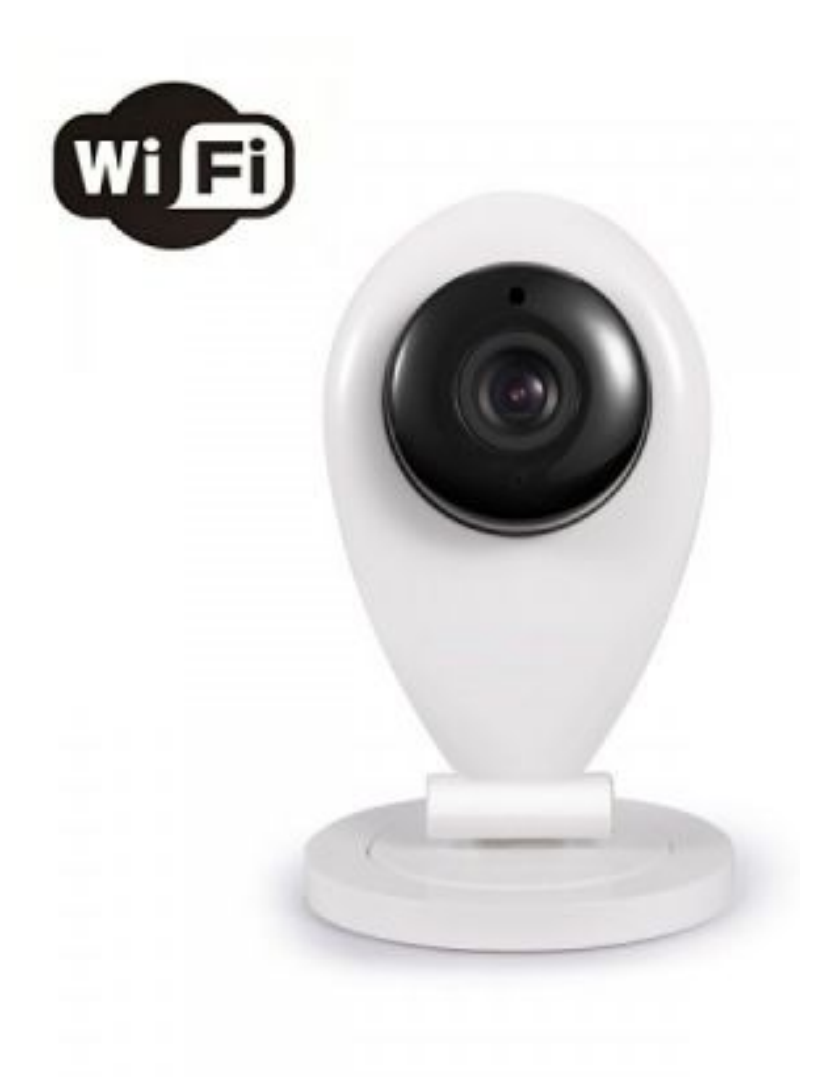

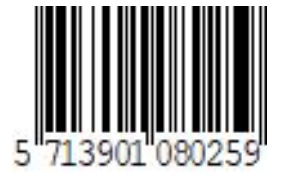

DK Version1.10

#### Tillykke med dit nye Wifi-kamera!

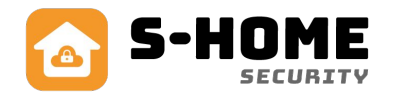

Dette kamera styres med en gratis app, der hedder "S-HOME", som kan downloades gratis på App Store til IOS eller Google Play til Android. Når du har tilføjet dit kamera i app'en, så kan du med et klik se online via dit kamera, eller du kan gemme optagelser på et SD kort i selve kameraet (ekstra tilbehør). Hvis du samtidig har købt en alarm, så er der ikke et direkte link mellem alarm og kamera, men det hele er i samme app, så det er nemt at styre og få overblikket på din telefon. For yderligere info og vejledninger henviser vi til vores hjemmeside: www.s-home.dk

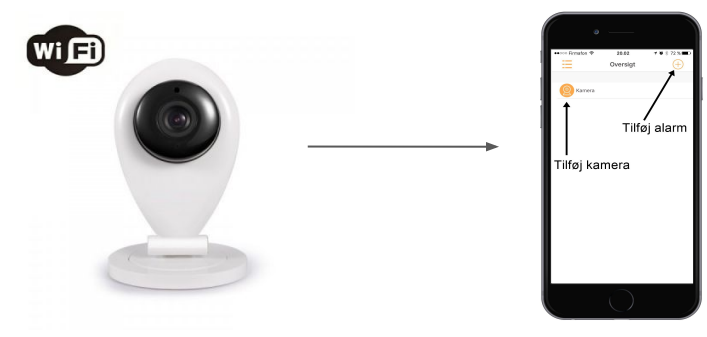

## Placering af kamera

Kameraet kan flyttes rundt og skal blot tilsluttes USB netadapter og have en god kvalitet af wifi. Det kan sættes op på f.eks. en reol, et skab eller hænges op i loftet eller på væggen. Selve kameralinsen (den sorte runde del i midten) kan drejes 180 grader, så billedet ser rigtigt ud, hvis den hænges i loftet. Kamerafoden kan skilles ad, så der er mulighed for at skrue kameraet fast med medfølgende skruer og rawplugs. Der er mulighed for at sætte et SD kort ind i siden (mikro-SD).

# Tilføjelse af kamera i app

- Start med at hente app'en S-HOME. For vejledning til app'en, se vores hjemmeside: www.s-home.dk/support
- På startsiden "Oversigt" skal du vælge "Kamera",
- Herefter kommer du til "Enhedsliste", hvor du skal klikke på "+" oppe i øverste højre hjørne.
- Vælg "Smartlink" første gang du tilføjer kameraet. Hvis du tilføjer kameraet til flere telefoner, kan du vælge "Manuel", som er en smule hurtigere.

## Smartlink

- Sæt strøm til dit kamera, og vent på at det starter op.
- Kameraet begynder at bippe. NB! Hvis den ikke gør det, så skal du nulstille dit kamera. Det gør du ved at trykke en tynd og lang genstand ind i reset hullet, som findes på bagsiden mellem højttaler og øverste venstre skruehul, reset knappen er mærket med "RESET".
- Der er derefter 2 felter i app'en, det ene, hvor der står dit wifi netværk og det andet, hvor du skal indtaste din wifi netværkskode.
- Nu hører du "Ready for configuration" NB! Du skal skrue HELT op for lyden i din telefon.
- Herefter skal du vente på, at dit kamera forbindes.
- Når det er forbundet, skal du give dit kamera et "navn". Nu er dit kamera oprettet, og du kan altid se det så længe det er sat til strøm, du kan finde det under "Kamera" i S-HOME appen.

## Bemærk

Hvis du sletter din S-HOME app og starter forfra, skal du også geninstallere dit kamera. Det kan kun gøres fysisk på stedet, hvor dit kameraer er på det ønskede wifi netværk. Du kan derfor ikke tilføje dit kamera udefra. Kameraerne understøtter ikke 5G Wifi netværk!

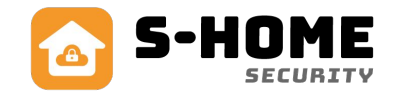

#### Manuelt

Du kan tilslutte dit kamera manuelt til flere telefoner, når du først har tilføjet det via smartlink. Det gøres vha. de koder, der er printet bag på kameraet. I app'en står "Tilføj online enhed". Du skal udfylde de 3 felter.

- 1. Det første felt er det navn du ønsker dit kamera skal hedde, f.eks. "Stue".
- 2. Det næste felt er det ID nummer, som står bag på dit kamera.
- 3. Det sidste nummer er det password, der står bag dit kamera.
- 4. Tryk "Gem" og vent på at app'en forbindes til dit kamera.

Nu er dit kamera oprettet, og du kan altid se det, så længe det er sat til strøm og det oprindelige wifi netværk er i god kvalitet og tilstrækkelig styrke.

#### Indstilling af kamera:

Dette punkt forudsætter at du allerede har indkodet et kamera i app'en.

- Tænd for kameraet. Vent til kameraet er startet op og er kommet online. Det tager ca. op til et minut.
- Start S-HOME app'en.
- Du kan evt. opdatere app'en ved at "trække fingeren ned over skærmen" på app'en.
- Klik på "Kamera".
- Klik på tandhjulet "indstillings ikonet".

## Dato og tid:

Her kan du ændre dato på dit kamera, den sættes automatisk efter din telefons dato og tid, så det er bare at trykke på "Anvend", så er tiden sat.

## Media indstillinger:

Der kan du vælge mellem "PAL" og "NTSC" video format, vælg da PAL, som er den standard, vi bruger i EU. "Volume" er hvor høj lyden fra video skal være. "Foto spejling" som spejlvender billedet i forhold til når den filmer/streamer billeder.

## Sikkerhedsindstillinger:

Der er 2 muligheder; "Admin password", som er ejer konto, der kan lave om på indstillinger til kamera. Og så er der "Gæste password", som er gæstekontoen, der kun kan se kameraet og ikke lave om på indstillinger.

## Network indstillinger:

Hvis du vil ændre hvilket internet, den skal køre på, og om det skal være trådløst eller kabelført. Dette kamera virker dog kun via Wifi (trådløst internet).

## Alarmindstillinger:

"Modtager alarm..." - hvis du vil have en push besked ved bevægelse foran alarm.
"Alarm push ID" - fortæller hvilken alarm, der skal give push besked.
"Alarm email" - så du kan modtage e-mail ved alarm. Her skal du udfylde dine info.
Bemærk virker kun med gmail.com og hotmail.com (IKKE hotmail.dk)
"Manuel indstilling" - er for folk med bredere forståelse inden for e-mail opsætning.

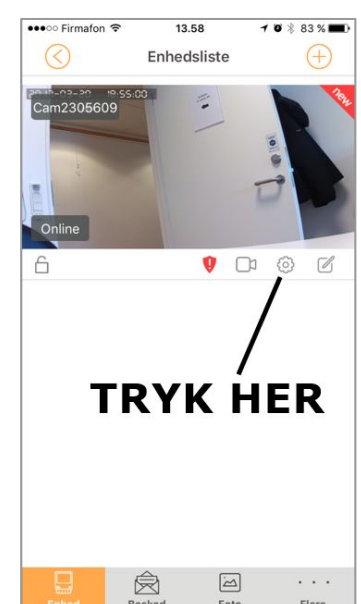

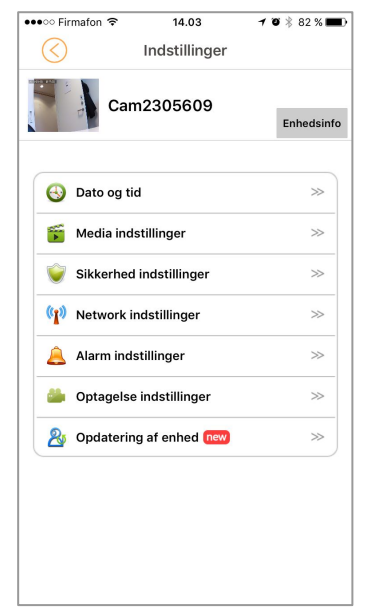

# Optagelsesindstillinger (kræver SD kort)

Vedrører hvilken type optagelse dit kamera skal udføre:

- "Manuel optagelse", er optagelse, hvor du selv kan tænde og slukke for optagelsen vha.
   "optagekontakten" i app'en. Du kan optage op til 14 dage (afhængig af SD-kortets størrelse). Når SD-kortet er fyldt, overskriver alarmen gamle optagelser.
- "Optagelse ved alarm" så optager dit kamera, når alarmen går i gang.
- "Tidsstyret optagelse" er planlagt optagelse, så du kan optage på bestemte tidspunkter.

# Opdatering af enhed:

Omhandler den nuværende firmware af kameraet, den skal ikke berøres uden nødvendighed. Men findes der en nyere version, så kan du trykke "OK" og den opdaterer automatisk til ny firmware.

# Hente gemte optagelser på SD-kort:

Hvis du har isat SD-kort og valgt at gemme optagelser på det, ligesom beskrevet i tidligere afsnit, så kan du hente disse optagelser og afspille dem på telefonen. Tryk på ikonet for et kamera som vist t.h. Herefter kommer muligheden for at se filmsekvenser fra tidligere.

Du kan vælge: 1 dag, 3 dage, 1 måned, Definer (du vælger selv start og stoptid).

# Afspilning af filer optaget med kamera

For at se de optagelser, dit kamera har optaget, skal du først downloade et gratis program til computeren, der hedder "CMS Client". Du finder linket hertil på vores hjemmeside *shome.dk* under support (S-HOME CMS)

Til at starte med, skal du sikre dig, at din computer og dit kamera er på samme netværk!

- Start "CMS Client". ("password" skal stå tom) klik "ok". Hvis du bliver spurgt, om du vil tillade, at app'en foretager ændringer på din enhed, skal du klikke "Ja", da du ellers ikke kan gemme filerne på din computer)
- tryk på "+" i venstre side
- vælg "Manual add device"
- Skriv "Device ID" (findes bag på dit kamera), "Device Password" (som
- udgangspunkt er 123), "Device name" (bestemmer du selv) og tryk "ok".
- Du skal sikre dig, at dit kamera står i kolonnen til højre. Tryk "exit".
- Vælg tandhjulet i toppen.
- Tryk Browse og vælg, hvor dine filer skal gemmes, f.eks skrivebordet. Tryk "save" og herefter "ok".
- Tryk på pilen i toppen (playback)
- Under "Record file type" i venstre side vælger du "Remote record files"
- Under "Device" vælg dit kamera
- Tryk "search"
- Sæt flueben ved den optagelse, du vil hente, og tryk "download" nederst.
- Vent til filen er downloadet
- Tryk på firkanten med de 2 pile nederst i programmet "Converting
- files to MP4".
- Vælg "Open". Find den fil du har downloadet.
- Tryk "Browse" og vælg hvor din fil skal gemmes.
- Tryk "start".

Optagelsen er nu gemt på din computer i et format, der kan læses.

NB! Du lukker programmet ved at klikke på **X** i øverste højre hjørne, hvorefter der kommer samme "billede" som ved start. "Password" skal står tom, klik "ok", og klik så igen på **X** i øverste højre hjørne.

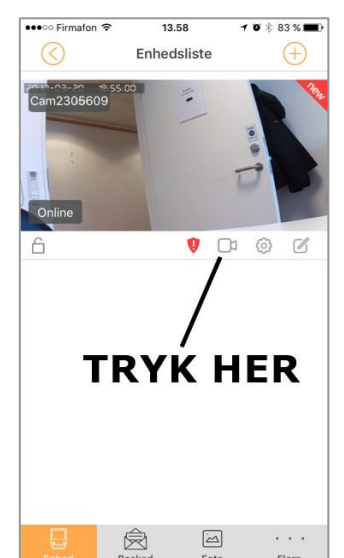

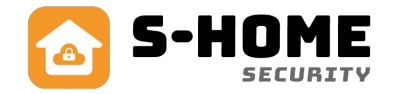